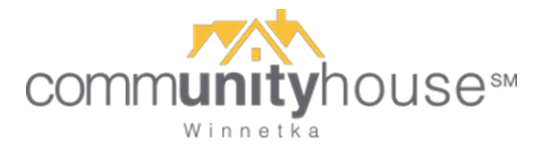

## How to Cancel a Reservation – App

- 1. Open the app and log in if necessary.
- 2. From your home screen, select appointments:

| 📶 Verizon 🗢           | 10:51 AM           |                    | 1 86% 🔳 |  |
|-----------------------|--------------------|--------------------|---------|--|
|                       | Winnetka, IL       | •                  |         |  |
| Su                    | Buy Gift Certifica | nesses<br>tes      |         |  |
| Beaut                 | ty                 | Fitnes             | S       |  |
| Q Search              |                    |                    |         |  |
| Hair Massage Nail Spa |                    |                    |         |  |
| Bookmarks             |                    |                    |         |  |
| comn                  | Winnetka           | าดนะ               | Se™     |  |
| Home Appoint          | tments Search      | D<br>Notifications | Profile |  |

3. From your list of appointments, go to the one you want to cancel or reschedule. Click the Reschedule button to reschedule. If you need to cancel, select the More dropdown menu (circled below) and choose Cancel Appointment.

| • III Verizon 🗢 10:51 AM 🛛 86% 🔳               | • II Verizon 🗢 10:51 AM → 86% 🗩                               |
|------------------------------------------------|---------------------------------------------------------------|
|                                                | All Appointments                                              |
| communityhouse"                                | K<br>Fitness Center Reservation<br>Sun, Jan 17, 2021 09:00 AM |
|                                                | Get Directions                                                |
| Community House (Winnetka)                     | Add to Calendar                                               |
| with FitnessCenter 1                           | View Business                                                 |
|                                                | Cancel Appointment                                            |
| \$0<br>Accepted                                | Fitness Center Reservation<br>with FitnessCenter 1            |
| Reschedule More 🗸                              | Suñ, Jan 17, 2021 09:00 AM                                    |
|                                                | \$0                                                           |
| Home Appointments Search Notifications Profile | Hame Appointments Search Notifications Profile                |